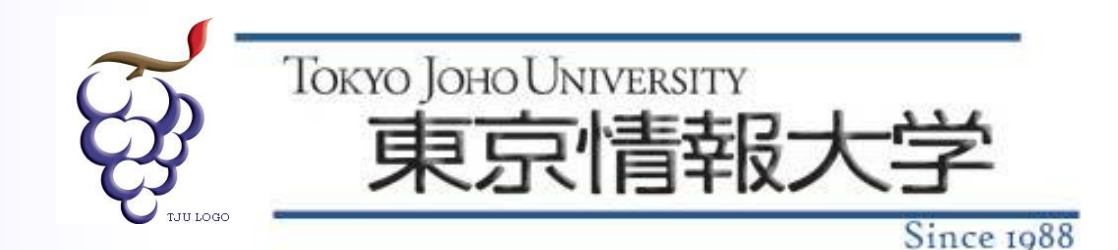

## 2019年度 Webシステムプログラミングa

#### PHPによるDB操作(3)

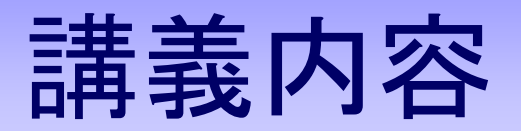

# (前回)提出課題の解答例 PHPの応用 PHPからMySQLへのアクセス(レコードの 新規登録)

## (前回)提出課題

#### 課題1(提出課題): データベースからデータを読み込み, その データを表示するWebページ作成してみましょう

・「user」テーブルから書籍のデータを一覧表示する.

- ◆ 手順1: PHPのファイルを「user\_list.php」という名前で作業フォルダに作 成する.
  - プログラムは自分で考える.

◆ 手順2:Webブラウザで手順1で作成したページにアクセスし確認する.

http://localhost/php04/user\_list.php」

#### 利用者一覧

| U000001 谷岡 春樹 東京都江戸川区一之江X-X 03-3652-XXXX 1980-04-02 2014-04-02    |
|-------------------------------------------------------------------|
| U000002 塩見 ひとみ 埼玉県川口市栄町X-X 048-251-XXXX 1975-11-18 2014-04-02     |
| U000003 植木 仁 埼玉県さいたま市桜区中島X-X 048-851-XXXX 1990-06-08 2014-04-04   |
| U000004 下村 沙耶 千葉県船橋市湊町X-X 047-436-XXXX 1977-12-22 2014-04-05      |
| U000005 森 幸子 東京都品川区大井X-X 03-3777-XXXX 1985-08-29 2014-04-05       |
| U000006 羽田 雅彦 東京都江東区亀戸X-X 03-3683-XXXX 1981-02-03 2014-04-06      |
| U000007 三枝 宏 千葉県市川市鬼越X-X 047-334-XXXX 1969-06-13 2014-04-07       |
| U000008 森村 愛奈 神奈川県横浜市中区住吉町X-X 045-641-XXXX 1991-10-15 2014-04-08  |
| U000009 北条 明宏 東京都江戸川区船堀X-X 03-3689-XXXX 1985-07-20 2014-04-08     |
| U000010 田中 俊之 埼玉県戸田市上戸田X-X 048-442-XXXX 1982-04-11 2014-04-08     |
| U000011 安田 敦子 東京都品川区西五反田X-X 03-3494-XXXX 1995-01-08 2014-04-09    |
| U000012 小西 友香 東京都新宿区上落合X-X 03-3360-XXXX 1980-10-28 2014-04-10     |
| U000013 森谷 俊二 神奈川県川崎市川崎区旭町X-X 044-233-XXXX 1981-09-02 2014-04-10  |
| U000014 田沢 真帆 東京都新宿区富久町X-X 03-3357-XXXX 1988-06-09 2014-04-12     |
| U000015 山崎 晋也 東京都葛飾区亀有X-X 03-3601-XXXX 1967-07-10 2014-04-13      |
| U000016 奥 美和子 東京都足立区千住X-X 03-5813-XXXX 1995-05-17 2014-04-13      |
| U000017 北川 人志 千葉県市川市大洲X-X 047-383-XXXX 1984-10-03 2014-04-14      |
| U000018 藤島 結衣 神奈川県横浜市神奈川区入江X-X 045-421-XXXX 1987-08-18 2014-04-14 |
| U000019 森久保 明 埼玉県戸田市戸田公園X-X 048-422-XXXX 1970-04-30 2014-04-15    |
| U000020 鈴木 和彦 千葉県千葉市若葉区御成台X-X 043-236-XXXX 1971-09-02 2014-04-15  |

<!DOCTYPE html> <html lang="ja"> <head> <meta charset="UTF-8"> <title>利用者一覧</title> </head> <body>

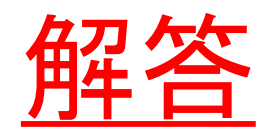

<h2>利用者一覧</h2>

<?php
try { // データベース処理の例外範囲始まり
 // データベースへの接続
 \$db = new PD0('mysql:host=localhost:63306;dbname=j01234\_db;charset=utf8','j01234','hogehoge');
 \$db->setAttribute(PD0::ATTR ERRMODE, PD0::ERRMODE EXCEPTION); // PD0エラー時に例外発生させるように設定

```
// SQL文の準備と実行
$sql = $db->prepare("SELECT * FROM user;");
$sql->execute();
```

```
// レコードごとの処理
while($row = $sql->fetch()) {
    echo $row['user_id'] . " ";
    echo $row['address'] . " ";
    echo $row['address'] . " ";
    echo $row['tel'] . " ";
    echo $row['birth'] . " ";
    echo $row['reg_date'] . "<br>
} catch( PD0Exception $e ){ // データベース処理の例外キャッチ
    exit('データベース処理失敗:'.$e->getMessage());
}
?>
</body>
</html>
User_list.php
```

## (前回)提出課題

- 課題2(提出課題): 検索キーワードを入力し「検索」ボタンを押すと、入力 されたキーワードを氏名に含む利用者の一覧を表示するWebページを作り ましょう。
  - ◆ 手順1:HTMLのファイル(「キーワード」入力Webページ)を 「input\_keyword\_user.html」という名前で作業フォルダに作成する.
  - ◆ 手順2: PHPプログラムのファイルを「search\_user.php」という名前で作業フォル ダに作成する(前回の資料を参考にすること).
  - ◆ 手順3:Webブラウザで手順1で作成したページにアクセスし確認する.

[http://localhost/php04/input\_keyword\_user.html]

|                                                                      |         | → 図 http://localhost/php04/search_user.php?keyword=%E タ マ 直 C 図 利用者一覧 × x                                                    |
|----------------------------------------------------------------------|---------|----------------------------------------------------------------------------------------------------|
| ② 図 http://iocalhost/php04/input_search_user.html     タマ 立 ご 図 ユーザ検索 | keyword | 利用者一覧                                                                                                    |
| ユーザ検索                                                                |         | 検索キーワード: 田                                                                                                    |
| 氏名キーワード:田                                                            |         | ユーザ番号 氏名 住所 電話番号 生年月日 登録年月日                                                                                                  |
| 検索                                                                   |         | U000006 羽田 雅彦東京都江東区亀戸X-X 03-3683-XXXX 1981-02-03 2014-04-06<br>U000010 田中 俊之 埼玉県戸田市上戸田X-X 048-442-XXXX 1982-04-11 2014-04-08 |
|                                                                      |         | U000011 安田 敦子 東京都品川区西五反田X-X 03-3494-XXXX 1995-01-08 2014-04-09                                                               |
|                                                                      |         | U000014 田沢 真帆 東京都新宿区富久町X-X 03-3357-XXXX 1988-06-09 2014-04-12                                                                |
|                                                                      |         |                                                                                                    |
|                                                                      |         |                                                                                                    |
|                                                                      |         |                                                                                                    |
| input_keyword_user.html                                              | ,       | search_user.php                                                                                                    |

```
<!DOCTYPE html>
<html lang="ja">
<head>
<meta charset="UTF-8">
<title>ユーザ検索</title>
</head>
<body>
<h2>ユーザ検索</h2>
<form action="search_user.php" method="GET">
氏名キーワード:<input type="text" name="keyword">
<input type="submit" value="検索">
</form>
</body>
</html>
```

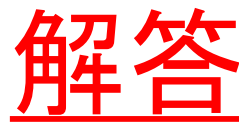

input\_keyword\_user.html

<!DOCTYPE html> <html lang="ja"> <head> <meta charset="UTF-8"> <title>利用者一覧</title> </head> <body>

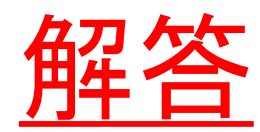

<h2>利用者一覧</h2>

<?php

\$keyword = \$\_GET["keyword"]; // フォームデータ"keyword"の取得

echo "検索キーワード: {\$keyword}";

#### try { // データベース処理の例外範囲始まり

#### // データベースへの接続

\$db = new PDO('mysql:host=localhost:63306;dbname=j01234\_db;charset=utf8','j01234','hogehoge'); \$db->setAttribute(PDO::ATTR\_ERRMODE, PDO::ERRMODE\_EXCEPTION); // PDO**エラー時に例外発生させるように設定** 

// SQL**文の準備と実行** \$sql = \$db->prepare("SELECT \* FROM user WHERE name LIKE ?"); \$sql->bindValue(1,"%{\$keyword}%"); \$sql->execute();

次につづく

search\_user.php

echo "";

echo "ユーザ番号氏名住所電話 番号生年月日登録年月日

```
// レコードごとの処理
 while( $row = $sql->fetch() ) {
   echo "";
  echo "" . $row['user id'] . "";
  echo "" . $row['name'] . "";
  echo "" . $row['address'] . "";
  echo "" . $row['tel'] . "";
  echo "" . $row['birth'] . "";
   echo "" . $row['reg_date'] . "";
  echo "";
 }
 echo "";
} catch( PD0Exception $e ) { // データベース処理の例外キャッチ
 exit('データベース処理失敗:'.$e->getMessage());
}
?>
</body>
</html>
```

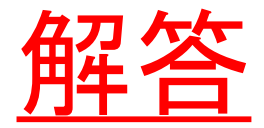

search\_user.php

## (前回)提出課題

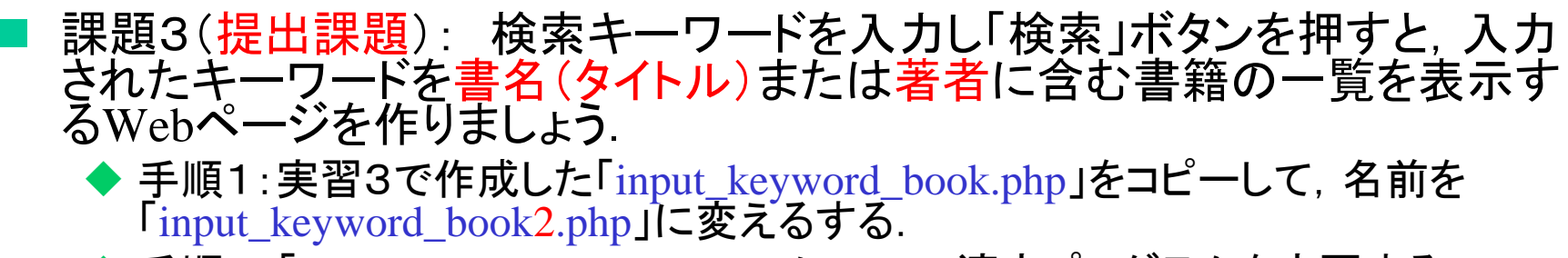

- ◆ 手順2:「input\_keyword\_book2.php」について適宜プログラムを変更する.
- ◆ 手順3:実習3で作成した「search\_book.php」をコピーして、名前を 「search\_book2.php」する.
- ◆ 手順4:「search\_book2.php」について適宜プログラムを変更する.
- ◆ 手順5:Webブラウザで手順1で作成したページにアクセスし確認する.

[http://localhost/php04/input\_keyword\_book2.html]

<mark>産業</mark> keyword

| A market with the search book of the search book of |  |
|----------------------------------------------------------------------------------------------------|--|
| 書籍検索                                                                                                    |  |
| 書名・著者名キーワード:産業                                                                                                    |  |
| 検索                                                                                                    |  |
|                                                                                                    |  |

| ← → ■      | ttp:// <b>localhost</b> /php04/search_book2.php?keyw | /ord=9 <b>ク ▼ 白 ♂</b> 図 書籍一覧 × |             |                | i ★ Ø |
|------------|------------------------------------------------------|--------------------------------|-------------|----------------|-------|
| 書籍一賢       | <del>/</del>                                         |                                |             |                |       |
| 検索キーワー     | -ド: 産業                                               |                                |             |                |       |
| ISBN       | タイトル                                                 | 著者                             | 出版社         | 発行日            | 価格    |
| 4478320896 | 「新訳」産業人の未来                                           | ピーター・ファーディナンド・ドラッカー 上田<br>惇生   | ダイヤモンド<br>社 | 1998-06-<br>01 | 1760  |
| 4496028905 | レジャー産業のマーケティング戦略                                     | 宇田川荘二                          | 同友館         | 1999-08-<br>01 | 1050  |
| 4621070983 | 映像コンテンツ産業論                                           | 菅谷実 中村清                        | 丸善          | 2002-09-<br>01 | 3810  |
| 4806119806 | 中国の自動車産業かニッポンを追い抜<br>く日                              | 遠藤誉                            | 中経出版        | 2004-03-<br>01 | 2790  |
| 4876496021 | 循環ビジネス戦略                                             | 経済産業省                          | ケイブン出版      | 2004-04-<br>01 | 1970  |

<!DOCTYPE html> <html lang="ja"> <head> <meta charset="UTF-8"> <title>書籍検索</title> </head> <body>

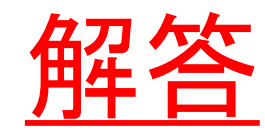

#### <h2>書籍検索</h2>

```
<form action="search_book2.php" method="GET">
```

```
書名・著者名キーワード:<input type="text" name="keyword">
```

```
<input type="submit" value="検索">
```

</form>

```
</body>
</html>
```

<!DOCTYPE html> <html lang="ja"> <head> <meta charset="UTF-8"> <title>書籍一覧</title> </head> <body>

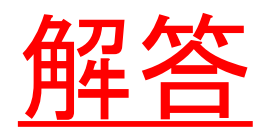

#### <h2>書籍一覧</h2>

<?php

\$keyword = \$\_GET["keyword"]; // フォームデータ"keyword"の取得

echo "検索キーワード: {\$keyword}";

try { // データベース処理の例外範囲始まり

#### // データベースへの接続

\$db = new PDO('mysql:host=localhost:63306;dbname=j01234\_db;charset=utf8','j01234','hogehoge'); \$db->setAttribute(PDO::ATTR\_ERRMODE, PDO::ERRMODE\_EXCEPTION); // PDO**エラー時に例外発生させるように設定** 

#### // SQL**文の準備と実行**

\$sql = \$db->prepare("SELECT \* FROM book WHERE title LIKE ? OR author LIKE ?"); \$sql->bindValue(1, "%{\$keyword}%"); \$sql->bindValue(2, "%{\$keyword}%"); \$sql->execute();

次につづく

search\_book2.php

```
echo "";
```

```
echo "ISBNタイトル著者出版社
```

```
// レコードごとの処理
 while( $row = $sql->fetch() ) {
   echo "";
  echo "" . $row['ISBN'] . "";
  echo "" . $row['title'] . "";
  echo "" . $row['author'] . "";
  echo "" . $row['publisher'] . "";
  echo "" . $row['pub_date'] . "";
   echo "" . $row['price'] . "";
  echo "";
 }
 echo "";
} catch( PD0Exception $e ) { // データベース処理の例外キャッチ
 exit('データベース処理失敗:'.$e->getMessage());
}
?>
</body>
</html>
```

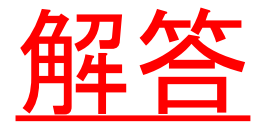

search\_book2.php

## (前回)提出課題

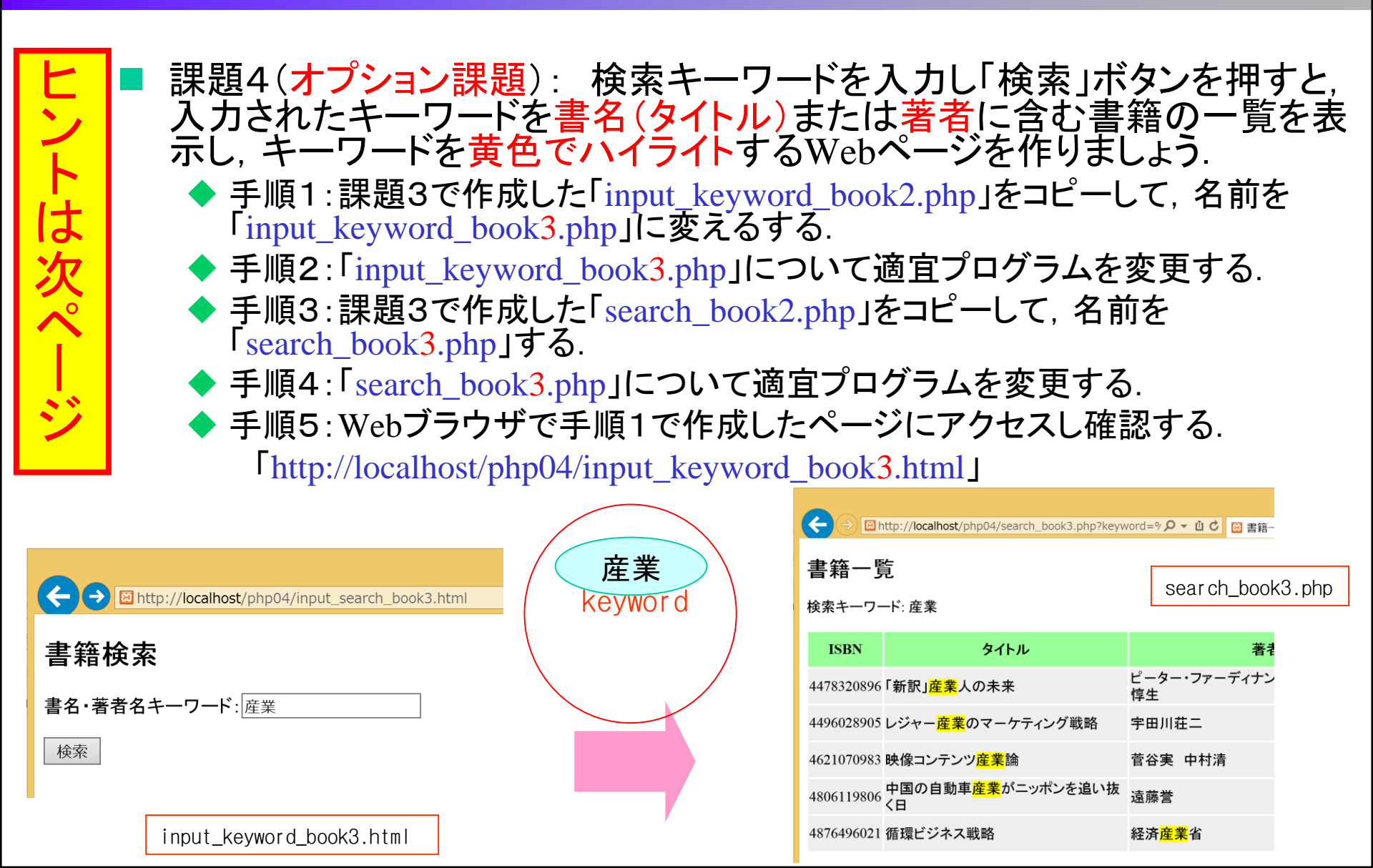

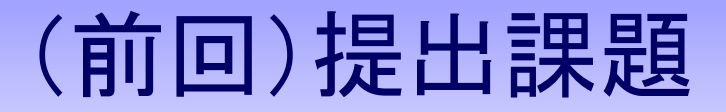

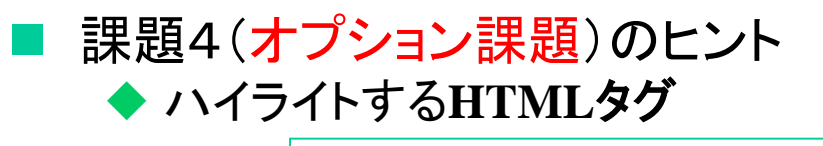

<mark>ハイライトしたい文字列</mark>

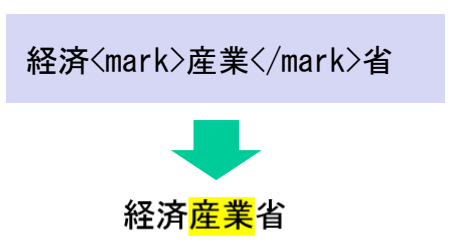

#### ◆ PHPでの文字列の置換

• 対象文字列の中から、検索文字列を探し、当該部分を指定した置換後文字列に置き換える.

str\_replace(検索文字列,置換後文字列,対象文字列)

\$val = "山田さんと卓球をした.山田さんは卓球がうまい.";

echo \$val;

echo str\_replace("山田", "城之内", \$val);

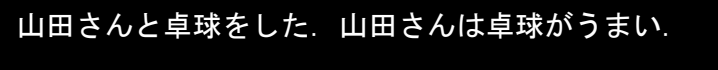

城之内さんと卓球をした. 城之内さんは卓球がうまい.

<!DOCTYPE html> <html lang="ja"> <head> <meta charset="UTF-8"> <title>書籍検索</title> </head> <body>

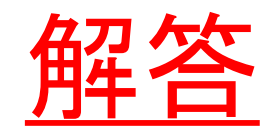

#### <h2>書籍検索</h2>

```
<form action="search_book3.php" method="GET">
```

```
書名・著者名キーワード:<input type="text" name="keyword">
```

```
<input type="submit" value="検索">
```

</form>

```
</body>
</html>
```

<!DOCTYPE html> <html lang="ja"> <head> <meta charset="UTF-8"> <title>書籍一覧</title> </head> <body>

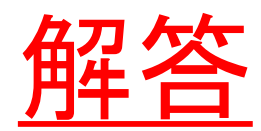

#### <h2>書籍一覧</h2>

<?php

\$keyword = \$\_GET["keyword"]; // フォームデータ"keyword"の取得

echo "検索キーワード: {\$keyword}";

try { // データベース処理の例外範囲始まり

#### // データベースへの接続

\$db = new PDO('mysql:host=localhost:63306;dbname=j01234\_db;charset=utf8','j01234','hogehoge'); \$db->setAttribute(PDO::ATTR\_ERRMODE, PDO::ERRMODE\_EXCEPTION); // PDO**エラー時に例外発生させるように設定** 

// SQL**文の準備と実行** 

\$sql = \$db->prepare("SELECT \* FROM book WHERE title LIKE ? OR author LIKE ?"); \$sql->bindValue(1, "%{\$keyword}%"); \$sql->bindValue(2, "%{\$keyword}%"); \$sql->execute();

次につづく

search\_book3.php

```
echo "";
```

```
echo "ISBNタイトル著者出版社
```

```
// レコードごとの処理
 while( $row = $sql->fetch() ) {
   echo "";
   echo "" . $row['ISBN'] . "";
   echo "". str replace($keyword, "<mark>{$keyword}</mark>", $row['title']) . "";
   echo "" . str replace($keyword, "<mark>{$keyword}</mark>",$row['author']) . "";
   echo "" . $row['publisher'] . "";
   echo "" . $row['pub_date'] . "";
   echo "" . $row['price'] . "";
   echo "";
 }
 echo "";
} catch( PD0Exception $e ) { // データベース処理の例外キャッチ
 exit('データベース処理失敗:'.$e->getMessage());
}
?>
</body>
</html>
                                      search_book3.php
```

# PHPの応用(1)

#### ■変数が存在するか調べる(isset関数)

isset(調べたい変数の名前)

※指定した変数が存在している場合は TRUE を返す.
※指定した変数が存在していない場合(存在していても NULL の場合)は FALSE を返す.
※連想配列にも使える(ある連想配列の指定したキーの要素が存在するかどうか).
※主に if 文の条件式に用いる.
※特にフォームデータの入力チェックに使われる.

## 演習の準備

# 実習O:本日の演習用作業フォルダを作成しましょう. 手順1:以下のフォルダの中に、新規フォルダ「php05」を作成する.

Z:¥xampp¥htdocs¥

※以下,本日の演習でのファイルはすべてこの「php05」フォルダに作成する こと.

## PHPの応用(2)

# 実習1:書籍検索結果ページを書籍一覧ページとしても使えるようにしましょう。まずは現状でエラーが表示されることを確認してみます。

- ◆ 手順1:前回の作業フォルダ(「PHP04」)から書籍検索結果を表示するPHPプロ グラム(「search\_book2.php」)を、今回の作業フォルダ(「PHP05」)にコピーする (作成していない場合はこの資料の(前回)課題3解答を参照し作成).
- ◆ 手順2:Webブラウザで手順1で作成したページに(直接)アクセスする.

[http://localhost/php05/search\_book2.php]

◆ 手順3:エラーメッセージが表示されていることを確認する.

search\_book2.php

|                                                    | フォームき  | データ無し         | ◆ → ●<br>書籍一賢             | http://localhost/php05/search_book2.pl<br>エラーメッセー<br>(存在しない) | <sup>▶</sup> <sup>♪</sup> <sup>↓</sup> <sup>□</sup> □ =第一覧<br>ージ<br>フォームデータ keyw | ×<br>vord を参    | -<br>照し7       | □ ×<br>↑ ★ ₽<br>^<br>た) |
|----------------------------------------------------|--------|---------------|---------------------------|--------------------------------------------------------------|----------------------------------------------------------------------------------|-----------------|----------------|-------------------------|
| 直接アクセス                                             |        | L             | Notice: Unde<br>検索キーワ-    | tined index: keyword in C:\ <b>xamp</b> r<br>ード:             | \htdocs\php05\search_book2.php on line 13                                        | 3               |                |                         |
|                                                    |        |               | ISBN                      | タイトル                                                         | 著者                                                                               | 出版社             | 発行日            | 価格                      |
|                                                    |        | ,             | 400000333X                | 家父長制と資本制                                                     | 上野千鶴子                                                                            | 皆波書店            | 1990-<br>10-01 | 2050                    |
|                                                    |        |               | 4000024205                | ライプニッツの哲学[増補改訂版]                                             | 石黒ひでお                                                                            | 岩波書店            | 2003-<br>07-01 | 4120                    |
|                                                    | フォ     | ー ムデータ有り      | <b>()</b>                 | http:// <b>localhost</b> /php05/search_book2.pf              | p?keyword=9 夕 ▼ 迫 Ĉ 🔘 書籍一覧                                                       | ×               | -              | □ ×<br>11 ★ 12          |
| ● □ http://localhost/php05/input_search_book2.html |        | 経済<br>keyword | 書籍一覧<br><sub>検索キーワー</sub> | 覧<br>−ド: 経済                                                  |                                                                                  |                 |                | ^                       |
| 柿壶                                                 | $\sim$ |               | ISBN                      | タイトル                                                         | 著者                                                                               | 出版社             | 発行日            | 価格                      |
| notz.                                              |        |               | 4130421018                | 経済学のための数学入門                                                  | 神谷和也 浦井憲                                                                         | 東京大学出<br>版会     | 1996-01-<br>01 | 1350                    |
| input agarah haak? n                               | hn     |               | 4478373590                | 競争戦略の経済学                                                     | ペンシルバニア大学ウォートン・スクール I<br>ン・ビジネススクール                                              | コンド ダイヤモンド<br>社 | 2001-04-<br>01 | 3870                    |
| mput_sear cn_book2.p                               |        |               | 4492313222                | マクロ経済学(1(入門篇))[第2版]                                          | N. グレゴリ・マンキュー 足立英之                                                               | 東洋経済新<br>報社     | 2003-04-<br>01 | 430                     |

## PHPの応用(3)

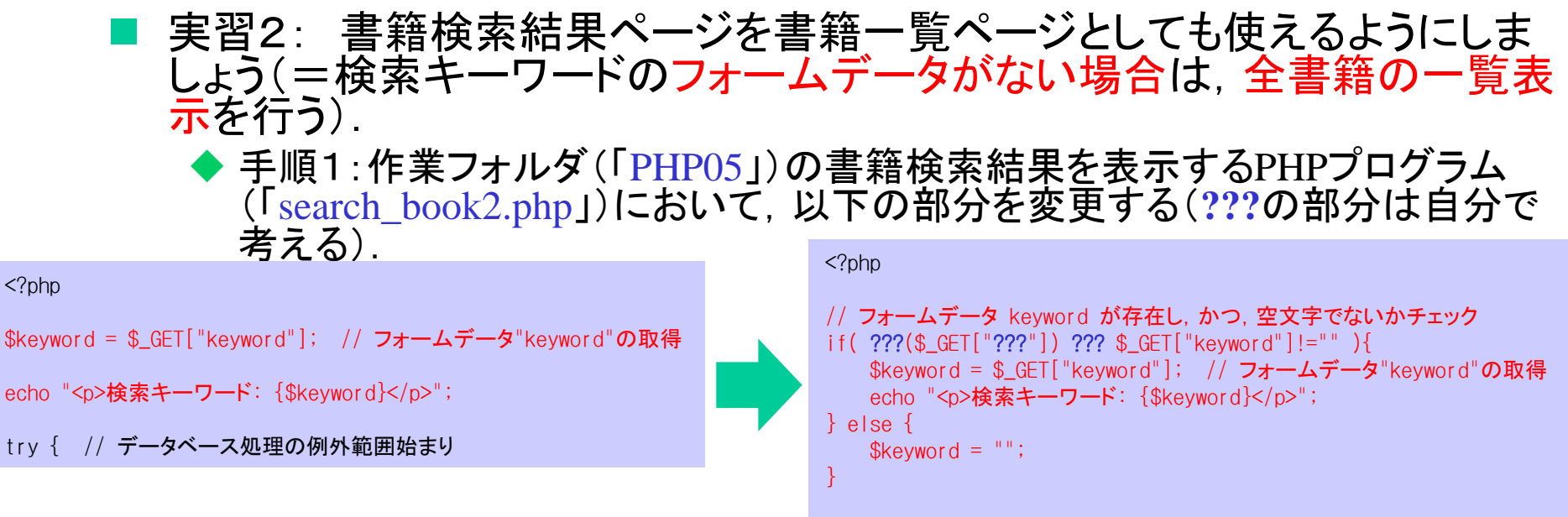

try { // データベース処理の例外範囲始まり

◆ 手順2:Webブラウザで手順1で作成したページに(直接)アクセスする.

http://localhost/php05/search\_book2.php

◆ 手順3:エラーメッセージが表示されないことを確認する.

フォームデータ無し

直接アクセス

|            |                                        |              |        |          | -              | □ ×          |
|------------|----------------------------------------|--------------|--------|----------|----------------|--------------|
| ← → ⊠h     | ttp://localhost/php05/search_book2.php | り in c       | 🗵 書籍一覧 | ×        |                | <b>n</b> ★ ✿ |
| 書籍一覽       | 2                                      |              |        |          |                | ^            |
| ISBN       | タイトル                                   | 著            | 诸      | 出版社      | 発行日            | 価格           |
| 400000333X | 家父長制と資本制                               | 上野千鶴子        |        | 岩波書店     | 1990-<br>10-01 | 2050         |
| 4000024205 | ライプニッツの哲学[増補改訂版]                       | 石黒ひで         |        | 岩油車店     | 2003-          | 4120         |
| 4000024302 | 倫理堂摒論                                  | <b>余</b> 子武藤 | sea    | arch_boo | k2             | .php         |

## 【復習】PHPからMySQLへのアクセス(1)

■データベース管理システムへの接続

\$db = new PDO("mysql:host=IP**アドレスまたはホスト名:ポート番号**;dbname=選択するデータベース名;charset=文字コード", "DBMSでのユーザ名", "パスワード");

※PHPでDBへアクセスするには PDO(PHP Data Object) クラスを使用する(PDOはDBへのさまざまな処理をまとめたクラス. MySQL以外にも対応).
※以降変数\$db(=PDOオブジェクト)を通してデータベースにアクセスできる.
※例外 PDOException クラスが発生する可能性あり(以降のPDOに対する各メソッドも).
※もちろん変数\$dbは違う名前でもよい.

<?php

#### trv {

```
exit('データベース接続失敗 : '.$e->getMessage());
```

• ?>

※関数exit()はそれ以降のスクリプトの処理を停止する関数(引数は表示メッセージ).

## 【復習】PHPからMySQLへのアクセス(2)

■SQLオブジェクトの準備

\$sql = \$db->prepare("SQL文");

※変数\$dbはPD0オブジェクト
 ※変数\$sq1は違う名前でもよい

■SQLの実行

\$sql->execute();

※変数\$sqlはSQLオブジェクト

<?php \$sql = \$db->prepare("SELECT \* FROM book;"); \$sql->execute(); ....

### 【復習】PHPからMySQLへのアクセス(3)

#### ■SQLの実行結果からレコードを取得

\$row = \$sql->fetch();

※ 変数\$sq1はSQLオブジェクト.

※fetch()メソッドを呼び出すたびに実行結果から1レコードずつ取得(もうレコードが無い場合はFALSEを返す).

※変数\$rowに1行分のレコードが連想配列として代入される(キーはフィールド名). ※変数\$rowは違う名前でもよい.

#### ■レコードからフィールド値の取得

## 【復習】PHPからMySQLへのアクセス (+ユーザからの入力)(1)

■ SQLインジェクション → ユーザからの入力データをSQL文の条件値として利用した場合 に、入力データによって意図しない不正な実行が行われること. <html> <?php \$val = \$ GET['title']; <form action="search.php" methoc="GET"> \$sql = \$db->prepare("SELECT \* FROM book WHERE title='". \$val. "'") 検索する書籍タイトル: <br> \$sal->execute(); <input tyoe="text" name="title"> ?> book search.html search.php ?> http://www.hoge.ip/book\_search.html 検索する書籍タイトル: SELECT \* FROM book WHERE title='データベース入門' データベース入門 http://www.hoge.jp/book\_search.html 検索する書籍タイトル: SELECT \* FROM book WHERE title=''; DELETE FROM book; #' ;DELETE FROM book;#

#### 【復習】PHPからMySQLへのアクセス (+ユーザからの入力)(2)

SQLオブジェクトの準備(プレースホルダ付き)

\$sql = \$db->prepare("プレースホルダを含むSQL文");

※インジェクション対策として、ユーザの入力データをSQL文の値として使用する場合にはプレースホルダを使う.
 ※プレースホルダとは後で(以下のbindValue実行時)具体的な値に置換される部分.「?」で記述する.
 ※SQL文の中でプレースホルダは複数記述可能.
 ※\$dbはPD0オブジェクト. \$sqlは他の名前でもよい.

プレースホルダへの値の設定(=バインド)

\$sql->bindValue(プレースホルダ番号,設定したい値);

※プレースホルダ番号はSQL文の中での「どのプレースホルダか」を指定する番号(SQL文内での記述順に1,2,3. •••).

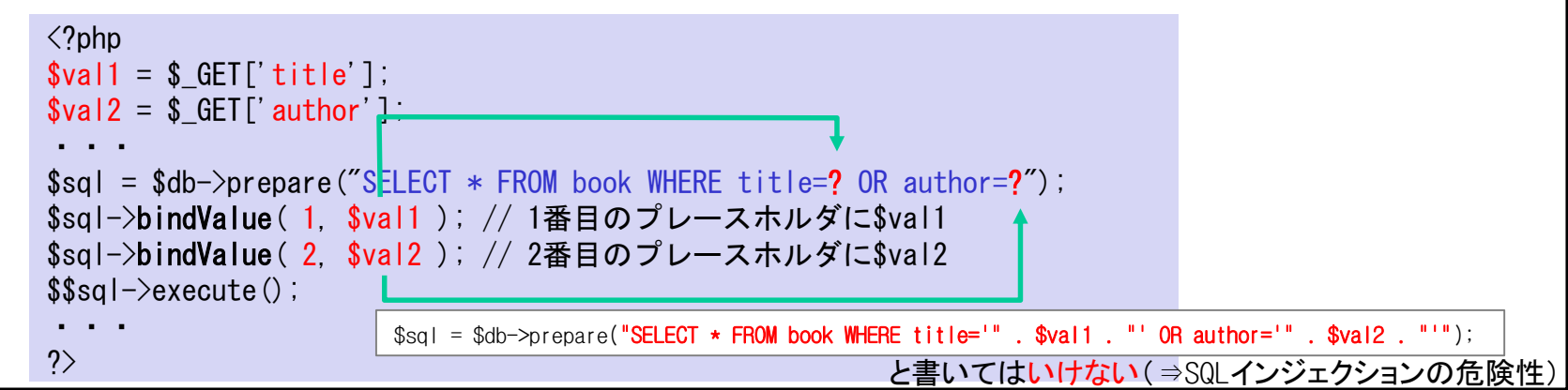

## PHPからMySQLへのアクセス (レコードの新規登録)(1)

- 実習3:書籍の情報を入力し「登録」ボタンを押すと、入力されたデータで 書籍テーブルにレコードを新規登録するWebページを作りましょう。
  - ◆ 手順1:HTMLのファイル(書籍情報の入力Webページ)を 「input\_regist\_book.html」という名前で作業フォルダに作成する.
  - ◆ 手順2:PHPプログラムのファイルを「regist\_book.php」という名前で作業フォル ダに作成する.
  - ◆ 手順3:Webブラウザで手順1で作成したページにアクセスする.

[http://localhost/php05/input\_regist\_book.html]

- ◆ 手順4:以下の書籍情報を入力し,「登録」ボタンを押す.
  - ISBN: 4320123190
  - 書名: Webシステムの開発技術と活用方法
  - 著者名:速水治夫他
  - 出版社:共立出版
  - 発行日: 2013/3/9
  - 価格: 2800

◆ 手順5:登録処理ページから「書籍一覧へ」のリンクへ飛び,新規登録した書籍 情報が一覧にあることを確認する.

## PHPからMySQLへのアクセス (レコードの新規登録)(1)

#### 実習3:書籍の情報を入力し「登録」ボタンを押すと、入力されたデータで 書籍テーブルにレコードを新規登録するWebページを作りましょう。

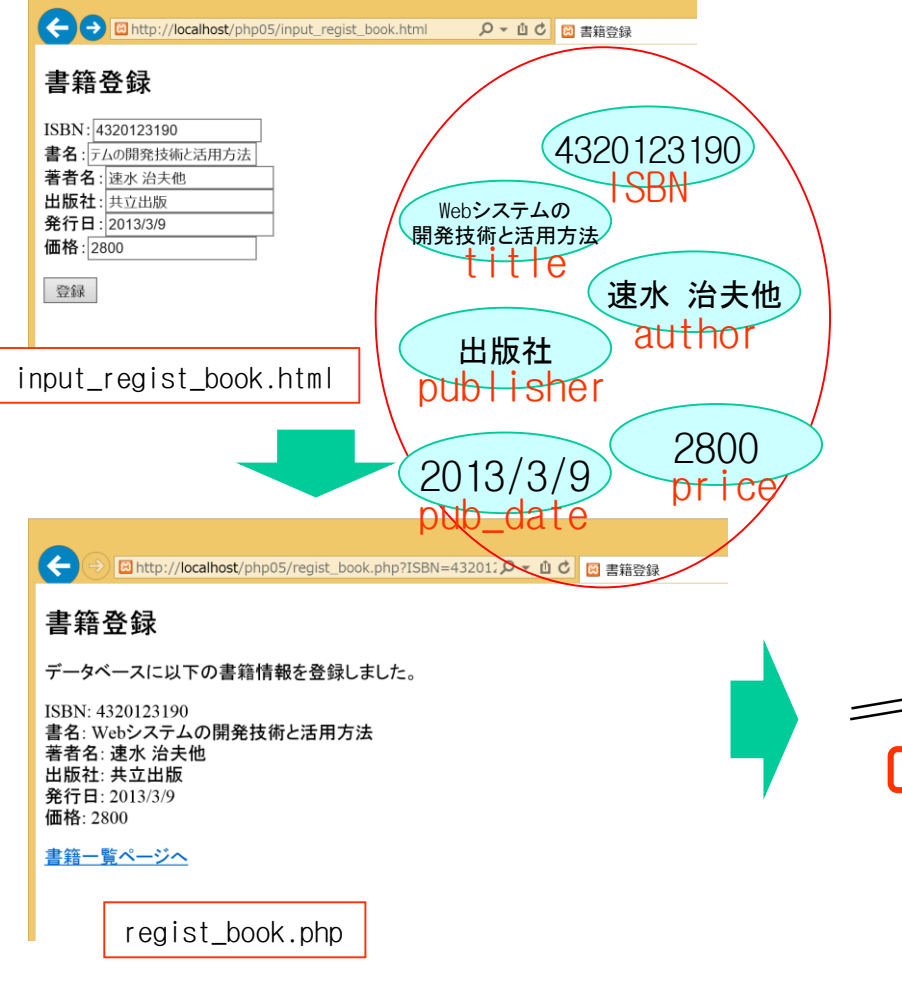

|                  | tp://localbost/php05/search_book | 2 php |              |      |                | -              | □ _× | ~ |
|------------------|----------------------------------|-------|--------------|------|----------------|----------------|------|---|
|                  |                                  | 2.010 | の吉柏一見        |      | X              |                |      | ^ |
| 書籍一覧             |                                  |       |              |      |                |                |      |   |
| ISBN             | タイトル                             |       | 著者           |      | 出版社            | 発行日            | 価格   |   |
| 400000333X       | 家父長制と資本制                         |       | 上野千鶴子        |      | 岩波書店           | 1990-<br>10-01 | 2050 |   |
| 4000024205       | ライプニッツの哲学[増補改訂                   | 石黒ひで  |              | 岩波書店 | 2003-<br>07-01 | 4120           |      |   |
| 4000024302 倫理学評論 |                                  |       | 余子計蔬         |      | <b>尝</b> 波聿庄   | 1998-          | 3770 |   |
|                  | <del>,</del>                     |       |              |      |                | 03-04          |      |   |
| 4320120957       | 320120957 アセンブリ言語の基礎             |       | 山崎一生         |      | 共立出版           | 2004-<br>05-01 | 460  |   |
| 4320123190       | Webシステムの開発技術と活                   | 用方法   | 速水 治夫他       |      | 共立出版           | 2013-<br>03-09 | 2800 |   |
| 4322100856       | 金融実務大辞典                          |       | 吉原省三         |      | 金融財政事情研究会      | 2000-<br>09-01 | 1400 |   |
| 4322103499       | 1322103499 企業再生の実務               |       | 企業再生実務研究会    |      | 金融財政事情研究会      | 2002-<br>12-01 | 730  |   |
| 4322103510       | 金融実務六法(2003年版)                   |       | 関沢正彦 鈴木禄弥    |      | 金融財政事情研究会      | 2002-<br>12-01 | 1770 |   |
| 4322105033       | 企業年金の法務と実務                       | 000   | ch hook2 php | ]    | 金融財政事情研究会      | 2004-<br>05-01 | 540  | ~ |

```
<!DOCTYPE html>
<html lang="ja">
<head>
<meta charset="UTF-8">
<title>書籍登録</title>
</head>
<body>
<h2>書籍登録</h2>
<form action="regist_book.php" method="GET">
ISBN:<input type="text" name="ISBN">
<br>
書名:<input type="text" name="title">
<br>
著者名:<input type="text" name="author">
<br>
出版社:<input type="text" name="publisher">
<br>
発行日:<input type="text" name="pub_date">
<br>
価格:<input type="text" name="price">
<input type="submit" value="登録">
</form>
</body>
</html>
```

<!DOCTYPE html> <html lang="ja"> <head> <meta charset="UTF-8"> <title>書籍登録</title> </head> <body> <h2>書籍登録</h2> <?php // フォームデータの取得 SBN = GET["ISBN"];\$title = \$ GET["title"]; \$author = \$ GET["author"]; \$publisher = \$\_GET["publisher"]; \$pub\_date = \$\_GET["pub\_date"]; \$price = \$\_GET["price"]; trv { // データベース処理の例外範囲始まり // データベースへの接続 \$db = new PDO('mysql:host=localhost:63306;dbname=???;charset=utf8','????','???'); \$db->setAttribute(PDO::ATTR\_ERRMODE, PDO::ERRMODE\_EXCEPTION); // PDOエラー時に例外発生させるように設定 (次ページにつづく) regist\_book.php

```
// SQL文の準備と実行
 $sql = $db->prepare("??? INTO ??? (ISBN, ???, author, publisher, pub_date, price) ??? (?,?,?,?,?)");
 $sql->bindValue(???,??);
 $sql->bindValue(???,??);
 $sql->bindValue(???,??);
 $sql->bindValue(???, ???);
 $sql->bindValue(???,??);
 $sql->bindValue(6, $price);
 $sql->execute();
} catch( PD0Exception $e ){ // データベース処理の例外キャッチ
 exit('データベース処理失敗:'.$e->getMessage());
}
echo "データベースに以下の書籍情報を登録しました。";
echo "";
echo "ISBN: {$ISBN}<br>";
echo "書名: {$title}<br>";
echo "著者名: {$author}<br>;
echo "出版社: {$publisher}<br>;
echo "発行日: {$pub_date}<br>";
echo "価格: {$price}";
echo "";
echo "<a href='search_book2.php'>書籍一覧ページへ</a>";
?>
</body>
</html>
                                   regist_book.php
```

#### 提出課題

- 課題1(提出課題):利用者の情報を入力し「登録」ボタンを押すと、入力されたデータで利用者(user)テーブルにレコードを新規登録するWebページを作りましょう。
  - ◆ 手順1:HTMLのファイル(利用者情報の入力Webページ)を「input\_regist\_user.html」という名前で作業フォルダに作成する.
  - ◆ 手順2:DBに登録処理を行うPHPプログラムのファイルを「regist\_user.php」という名前で 作業フォルダに作成する.
  - ◆ 手順3:前回の作業フォルダ(「PHP04」)から利用者検索結果一覧を表示するPHPプログラム(「search\_user.php」)を、今回の作業フォルダ(「PHP05」)にコピーする(前回作成していない場合はこの資料の前回課題2解答を参照し作成).
  - ◆ 手順4:手順3のPHPプログラム(「search\_user.php」)の変更し、フォームデータ(keyword) が無い場合でもエラーが表示されないようにする.
  - ◆ 手順5:Webブラウザで手順1で作成したページにアクセスする.

[http://localhost/php05/input\_regist\_user.html]

- ◆ 手順6:以下の利用者情報を入力し、「登録」ボタンを押す.
  - 利用者番号: U000021
  - 氏名:
     (自分の氏名)
  - 住所: (自分の住所)
  - 電話番号: (自分の電話番号)
  - 生年月日: (自分の生年月日)
  - 登録年月日: (作業時の年月日)
- ◆ 手順7:登録処理ページから「利用者一覧へ」のリンクへ飛び,新規登録した利用者情報 が一覧にあることを確認する.

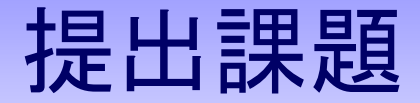

| Http://localhost/php                 | p05/input_regist_user.htm         | Q - m                                   |         |                   |                        |                |              |                       |              |
|--------------------------------------|-----------------------------------|-----------------------------------------|---------|-------------------|------------------------|----------------|--------------|-----------------------|--------------|
|                                      |                                   |                                         |         |                   |                        |                |              |                       |              |
| 利用者登録                                |                                   | Hoorid                                  |         |                   |                        |                |              |                       |              |
|                                      |                                   |                                         |         |                   |                        |                |              |                       | - <b>D</b> X |
| 利用者番号: 000021                        | / (情報)                            | 太郎                                      |         |                   |                        |                |              |                       |              |
| <b>氏名</b> ·情報 大郎                     |                                   | ma                                      |         | http://localhost/ | /php05/search_user.php | <del>،</del> م | 山 🖒 🗵 利用者-   | ─覧 ×                  | <b>h</b> ★\$ |
|                                      |                                   | ₩ 千葉県千葉市                                |         | <b>F</b> 4        |                        |                |              |                       |              |
| 雷託番号·043-236-XXXX                    |                                   | 一 若葉区御成台4-1                             | 利用者·    | 一覧                |                        |                |              |                       |              |
| 生年日日: 1988/4/1                       |                                   | address                                 |         |                   |                        |                |              |                       |              |
| 圣母在日日·2015/7/10                      |                                   |                                         | ユーザ番号   | , 氏名              | 住所                     |                | 電話番号         | 生年月日 登録年月日            |              |
| 盘娜牛方口.2013///19                      | — \ te                            |                                         | U000001 | 谷岡 春樹             | 東京都江戸川区一之              | .IX-X 0        | 3-3652-XXXX  | 1980-04-02 2014-04-02 |              |
| <b>登</b> 辑                           |                                   |                                         | U000002 | 塩見 ひとみ            | 埼玉県川口市栄町X-             | -X 0           | 048-251-XXXX | 1975-11-18 2014-04-02 |              |
| 豆邨                                   |                                   | - (1088////1)                           | U000003 | 植木 仁              | 埼玉県さいたま市桜区             | 区中島X-X 0       | 948-851-XXXX | 1990-06-08 2014-04-04 |              |
|                                      | (2015)                            | 7/10                                    | U000004 | 下村 沙耶             | 千葉県船橋市湊町X-             | -X 0           | 047-436-XXXX | 1977-12-22 2014-04-05 |              |
|                                      | 2013/                             | birth                                   | U000005 | 森 幸子              | 東京都品川区大井X-             | -X 0           | 3-3777-XXXX  | 1985-08-29 2014-04-05 |              |
| input rogist us                      | or html 180 (                     | date /                                  | U000006 | 羽田 雅彦             | 東京都江東区亀戸X-             | -X 0           | 3-3683-XXXX  | 1981-02-03 2014-04-06 |              |
| Thput_Tegist_use                     |                                   |                                         | U000007 | 三枝 宏              | 千葉県市川市鬼越X-             | -X 0           | 47-334-XXXX  | 1969-06-13 2014-04-07 |              |
|                                      |                                   |                                         | U000008 | 森村 愛奈             | 神奈川県横浜市中区              | 住吉町X-X 0       | 045-641-XXXX | 1991-10-15 2014-04-08 |              |
|                                      |                                   |                                         | U000009 | 北条明宏              | 東京都江戸川区船堀              | X-X 0          | 3-3689-XXXX  | 1985-07-20 2014-04-08 |              |
|                                      | POE (regist user php2user id-100  |                                         | U000010 | 田中俊之              | 埼玉県戸田市上戸田              | X-X 0          | 048-442-XXXX | 1982-04-11 2014-04-08 |              |
|                                      | ipos/regist_user.prip?user_id=000 | 10 2 1 10 図利用者登録                        | U000011 | 安田 敦子             | 東京都品川区西五反              | .⊞X-X 0        | 3-3494-XXXX  | 1995-01-08 2014-04-09 |              |
|                                      |                                   | <b>`</b>                                | U000012 | 小西 友香             | 東京都新宿区上落合              | X-X 0          | 3-3360-XXXX  | 1980-10-28 2014-04-10 |              |
| 利用者登録                                |                                   |                                         | U000013 | 森谷 俊二             | 神奈川県川崎市川崎              | 区旭町X-X 0       | 044-233-XXXX | 1981-09-02 2014-04-10 |              |
|                                      |                                   |                                         | U000014 | 田沢真帆              | 東京都新宿区富久町              | X-X 0          | 3-3357-XXXX  | 1988-06-09 2014-04-12 |              |
| データベースに以下の利用                         | 者情報を登録しました。                       |                                         | U000015 | 山崎晋也              | 東京都葛飾区電有X-             | -X 0           | 03-3601-XXXX | 1967-07-10 2014-04-13 |              |
|                                      |                                   |                                         | U000016 | 奥 美和子             | 東京都足立区十住X-             | -X 0           | 03-5813-XXXX | 1995-05-17 2014-04-13 |              |
| 利用者番号: U000021                       |                                   |                                         | U000017 | 北川人志              | 十葉県市川市大洲X-             | -X 0           | 047-383-XXXX | 1984-10-03 2014-04-14 |              |
| 氏名:情報 太郎                             |                                   | , i i i i i i i i i i i i i i i i i i i | U000018 | 藤島 結衣             | 神奈川県横浜市神奈.             | 川区人江X-X0       | 045-421-XXXX | 1987-08-18 2014-04-14 |              |
| 住所: 十葉県十葉市若葉区                        | 御成台4-1                            |                                         | U000019 | 森久保 明             | 埼玉県戸田市戸田公              | ·園X-X 0        | 048-422-XXXX | 1970-04-30 2014-04-15 |              |
| 電話番号: 043-236-XXXX<br>生在日日: 1089/4/1 |                                   | <b></b>                                 | U000020 | 給不 和彦             | 十葉県十葉市若葉区              | 御成台X-X ()      | 043-236-XXXX | 1971-09-02 2014-04-15 |              |
| 生午月口: 1988/4/1<br>発行年日口: 2015/7/10   |                                   | l                                       | 0000021 | 情報 太郎             | 十葉県十葉巾右葉区              | 御成台4-1 0       | 43-236-XXXX  | 1988-04-01 2015-07-19 |              |
| 豆虾十月口:2013///19                      |                                   |                                         |         |                   |                        |                |              |                       |              |
| 利用者一覧ページへ                            |                                   |                                         |         |                   |                        |                |              |                       |              |
|                                      | n a n i a to una an indem         | ]                                       |         |                   |                        |                |              |                       |              |
|                                      | regist_user.pnp                   |                                         |         |                   |                        | searcn_        | user.pnp     |                       |              |

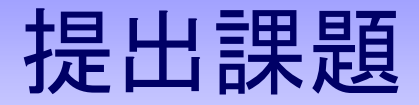

- 課題2(提出課題):書籍の情報を入力し「登録」ボタンを押すと、入力されたデータで書籍テーブルにレコードを新規登録するWebページを作りましょう。ただし、入力されていないデータがあった場合はDBに登録せずに、警告のメッセージを表示します。
  - ◆ 手順1:実習3で作成した書籍情報の入力Webページ (「input\_regist\_book.html」)をコピーし、ファイル名を「input\_regist\_book2.html」 に変更する。
  - ◆ 手順2:手順1のHTMLファイル(「input\_regist\_book2.html」)を変更する (regist\_book2.phpに飛ぶように).
  - ◆ 手順3:実習3で作成した登録処理のPHPプログラム(「regist\_book.php」)をコ ピーし、ファイル名を「regist\_book2.php」に変更する.
  - ◆ 手順4:手順3のPHPプログラムを変更する(各項目のデータが入力されていない場合はそれぞれ警告メッセージを表示する. その場合はDBへの登録はしない)
  - ◆ 手順5:Webブラウザで手順2で作成したページにアクセスする.

[http://localhost/php05/input\_regist\_book2.html]

◆ 手順6:書籍情報の入力で、(適当に)入力しない項目がある状態で「登録」ボタンを押し、警告メッセージが表示されることを確認する.

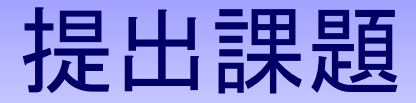

# 課題2(提出課題):書籍の情報を入力し「登録」ボタンを押すと、入力されたデータで書籍テーブルにレコードを新規登録するWebページを作りましょう.ただし、入力されていないデータがあった場合はDBに登録せずに、警告のメッセージを表示します.

| ← → 🛛 http://localhost/php05/input_regist_book2.html | ♀ ↓ ♀ ◎ 書籍登録 |
|------------------------------------------------------|--------------|
| 書籍登録                                                 |              |
| ISBN:<br>書名:                                         |              |
| 著者名:<br>出版社:情報大出版                                    |              |
| 発行日 :                                                |              |
| 登録                                                   |              |
|                                                      |              |

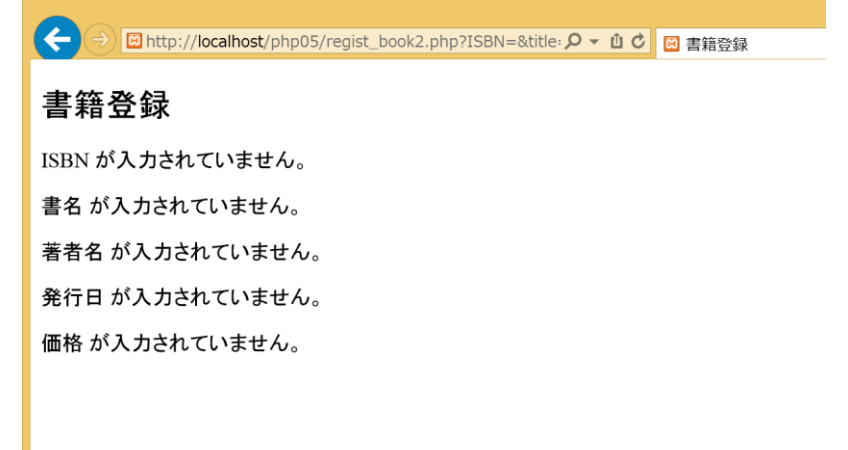

input\_regist\_book2.php

regist\_book2.php